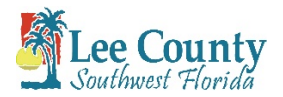

## View Your Discounts through the Online Receipt

- Visit our website at <a href="https://accelaaca.leegov.com/aca">https://accelaaca.leegov.com/aca</a>
- Log in to your account or <u>Create an Account</u>
- Use Global Search to find/select the Case/Record
- Select Fees from the Payments dropdown. This will display the Outstanding Fees, and Payments/Discounts.

| Fees                                                                   |                                                           |                                                                                                    |              |  |  |  |  |  |
|------------------------------------------------------------------------|-----------------------------------------------------------|----------------------------------------------------------------------------------------------------|--------------|--|--|--|--|--|
| *Fee Reductions are ca<br>Effective Date - 12/1/2<br>Paid / Discounted | alculated at 25% of the Fee An<br>1020<br><b>1* Fees:</b> | at 25% of the Fee Amount, and exclude certain fee types (i.e. Impact Fees, Admin and Radon Fees, Solid Waste Fees, etc.). |              |  |  |  |  |  |
| Date                                                                   | Invoice Number                                            | Amount                                                                                                    |              |  |  |  |  |  |
| 12/03/2020                                                             | 1343786                                                   | \$2.00                                                                                                    | View Details |  |  |  |  |  |
| 12/03/2020                                                             | 1343786                                                   | \$2.00                                                                                                    | View Details |  |  |  |  |  |
| 12/03/2020                                                             | 1343786                                                   | \$75.00                                                                                                    | View Details |  |  |  |  |  |
| Total Paid / Discounted* Fees: \$79.00                                 |                                                           |                                                                                                    |              |  |  |  |  |  |

• Click View Details to display all Payments and Discounts on the Record (all links open up the same document)

| Project Name:<br>Property Addre | Sample<br>ss: Sample    | lopment/Public Wo<br>ov.com/econnect<br>ation Line 239-533-832 | orks<br>29     |                 |
|---------------------------------|-------------------------|----------------------------------------------------------------|----------------|-----------------|
| License #: Sam                  | mple                    |                                                                |                |                 |
|                                 | Receipt<br>Date Paid    | # 2108724<br>: 12/04/2020                                      |                |                 |
| Method                          | Payer                   | Check #/Auth #                                                 |                | Amount Paid     |
| Web Visa                        |                         |                                                                |                | 60.25           |
| Case No.                        | Description             | Amount Due                                                     |                | Amount Pald     |
| Sample                          | Administration          |                                                                | 2.00           | 2.00            |
|                                 | Radon                   |                                                                | 2.00           | 2.00            |
|                                 | Mechanical Split System | 5                                                              | 75.00          | 56.25           |
|                                 |                         | Total Amount:                                                  | 79.00          | 60.25           |
| -                               | Receipt                 | # 2108587                                                      |                |                 |
|                                 | Date Applie             | ed: 12/03/2020                                                 |                |                 |
| Method                          | Payer                   | Check #/Auth                                                   | Check #/Auth # |                 |
| Fee Reduction*                  |                         |                                                                |                | 18.75           |
| Case No.                        | Description             | Amount Due                                                     |                | Discount Amount |
| Sample                          | Mechanical Split System |                                                                | 75.00          | 18.75           |
|                                 |                         | Total Amount:                                                  | 75.00          | 18.75           |

• The Discounts are listed as a separate Receipt from the Payments